## Propresences Figsica bettered + rysick bettered + rysick bettered

## Guide til doknet.dk

Velkommen til en lille praktisk guide i at bruge doknet.dk.

doknet.dk er et værktøj til grafisk dokumentation af læring og udvikling i et format, der er relevant i såvel vejledningssituationer som i FVU og OBU-undervisningen.

doknet.dk kan fungere som et pædagogisk værktøj, der synliggør den enkeltes læring/udvikling. Det er samtidig et redskab til opsamling af data, og dermed et hjælperedskab ved evaluering - hvad enten formålet med evalueringen er intern udvikling, ekstern dokumentation eller begge dele.

doknet.dk kan også anvendes til almindelig kursusevaluering, undervisningsmiljøvurdering mm.

doknet.dk er udviklet af *Daghøjskoleforeningen* i samarbejde med *AOF Danmark* og *Foreningen af Folkehøjskoler* med støtte fra *Dansk Folkeoplysnings Samråds* udviklingspuljer.

Der er ligeledes lavet en instruktionsvideo. Den kan findes på Youtube.

Gå først ind på <u>www.doknet.dk</u>.

## Sådan får du adgang til doknet.dk

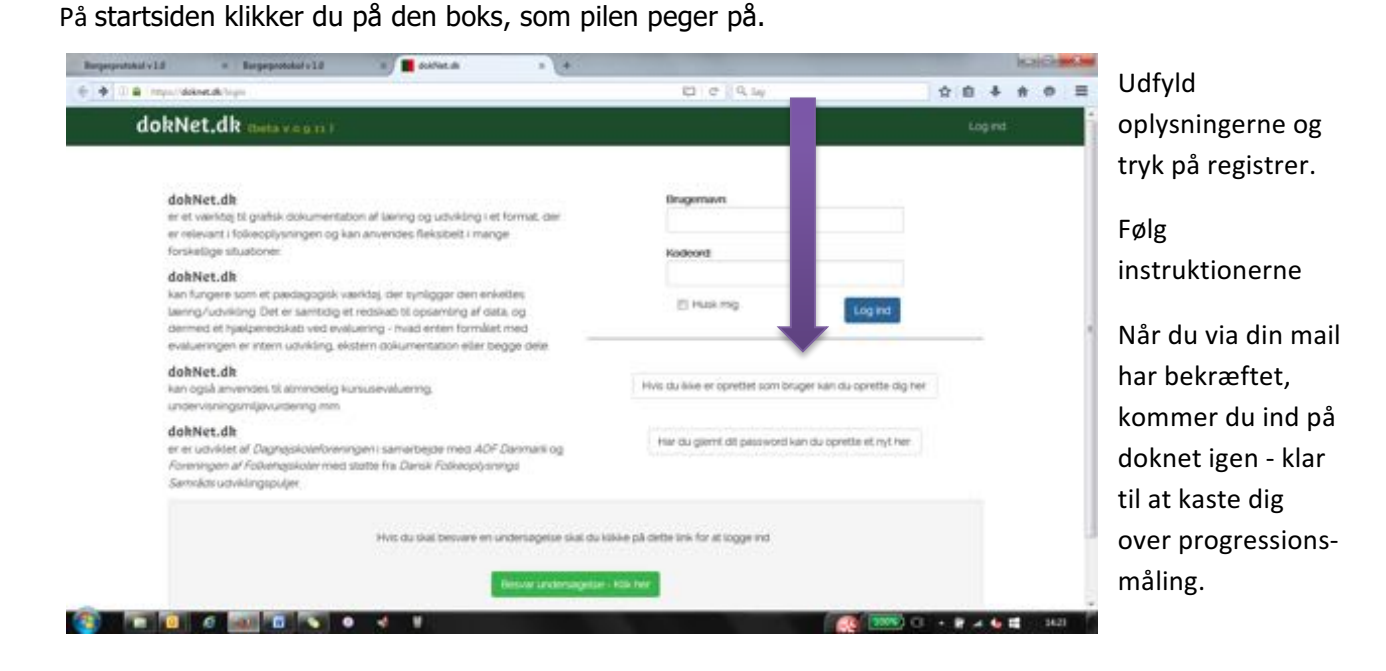

Gå herefter ind på undersiden Delte undersøgelser og find den relevante undersøgelseskategori.

| dokNet.dk @eta.spro.p                                                                | Hine undersegelser                                                    | Om soleties al | Log of Frank 3 |
|--------------------------------------------------------------------------------------|-----------------------------------------------------------------------|----------------|----------------|
| Delte undersøgelser.<br>Disse undersøgelser er delt a<br>Du kan importere den unders | f dig eller andre brugere.<br>øgelse du vil arbejde med til dine egne | undersøgelser. |                |
| Aktivering - Læringsudb                                                              | yite (1992)                                                           |                |                |
| Arbejdspladsvurdering                                                                |                                                                       |                |                |
| Flygtninge - Læringsudb                                                              | ytte (Calability)                                                     |                |                |
|                                                                                      |                                                                       |                |                |
| Kunst/Æstetik - Lærings                                                              | udbytte (                                                             |                |                |
| > 080 @@@@@@                                                                         |                                                                       |                |                |
| Praktik                                                                              |                                                                       |                |                |
| Sundhed Children                                                                     | •                                                                     |                |                |
| Undervisingsmiljøvurde                                                               | ma company                                                            |                |                |

Klik på **Se spørgsmål** for at tjekke indholdet af en undersøgelse. Du kan **importere undersøgelsen** og bruge den som den er, eller du kan redigere spørgsmålene.

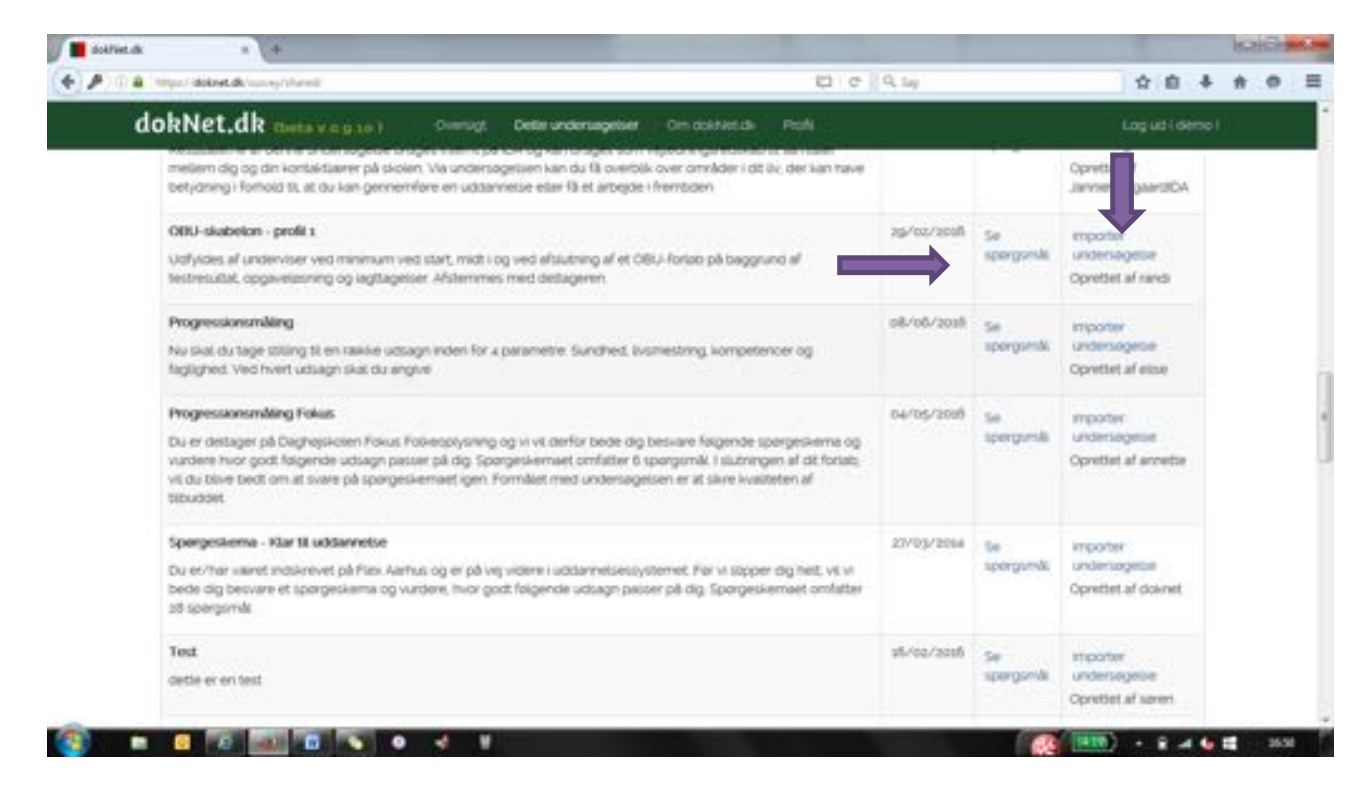

Klik på **Mine undersøgelser** for at se dine undersøgelser. Nyimporterede undersøgelser ligger under "Usorterede undersøgelser".

| dokNet.dk (beta 0 9 20 5)                                                                     | ne undersøgelser                                     | Dette undersøgelser                                                                                                    | Om doktNet.dk                                                                       | Profil                    |                             | Log ud t            |
|-----------------------------------------------------------------------------------------------|------------------------------------------------------|----------------------------------------------------------------------------------------------------|-------------------------------------------------------------------------------------|---------------------------|-----------------------------|---------------------|
| Mine undersøgelser                                                                            |                                                      |                                                                                                    |                                                                                     |                           |                             |                     |
| Opret ny undersøgelse 🔶                                                                       |                                                      |                                                                                                    |                                                                                     |                           |                             |                     |
| Aktivering - Læringsudbytte                                                                   |                                                      |                                                                                                    |                                                                                     |                           |                             |                     |
| Astetik (                                                                                     |                                                      |                                                                                                    |                                                                                     |                           |                             |                     |
| Evaluering af kurser                                                                          | 9                                                    |                                                                                                    |                                                                                     |                           |                             |                     |
|                                                                                               |                                                      |                                                                                                    |                                                                                     |                           |                             |                     |
|                                                                                               |                                                      |                                                                                                    |                                                                                     |                           |                             |                     |
| Sundhed (                                                                                     |                                                      |                                                                                                    |                                                                                     |                           |                             |                     |
| Usorterede undersøgelser                                                                      | undersøgelser                                        |                                                                                                    |                                                                                     |                           |                             |                     |
| Når du retter/opretter en undersøgelse kan d<br>Disse tags bruges til gruppering af undersøge | u mærke/tagge un<br>Iser i denne oversig             | idersøgelsen.<br># "Mine undersøgelser".                                                                                                    |                                                                                     |                           |                             |                     |
| Ret undersøgelse                                                                              | + Admini                                             | strativ beskrivelse af u                                                                                                    | ndersøgelsen +                                                                      | Oprettet<br>(Rettet) +    | Respondentee                | Alle<br>besvarelser |
| OGU-skabelon - proR 1                                                                         | Til indiv<br>store sk<br>husbeh<br>genken<br>opgivet | iduel evaluering af OBU fit<br>riftsproglige vanskeligher<br>ov, hvis han ved hvad teke<br>de nogle hyppigt forekom<br>at skrive, ud over eget na | or målgruppe med<br>der Kan læse til<br>sten handler om Kar<br>mende ord. Har<br>en | 29/02/2018<br>(7/07/2018) | Respondenter<br>Is opretted | Alle besvarelser    |
| ₩ @ @ ₩                                                                                       | husbeh<br>geriken<br>opgivet                         | ov, hvis han ved hvad tek<br>de nogle hyppigt forekom<br>at skrive, ud over eget na                                                               | sten handler om. Kar<br>rmende ord. Har<br>wn                                       |                           | d opreted                   |                     |

Du kan gruppere undersøgelser ved at tagge dem.

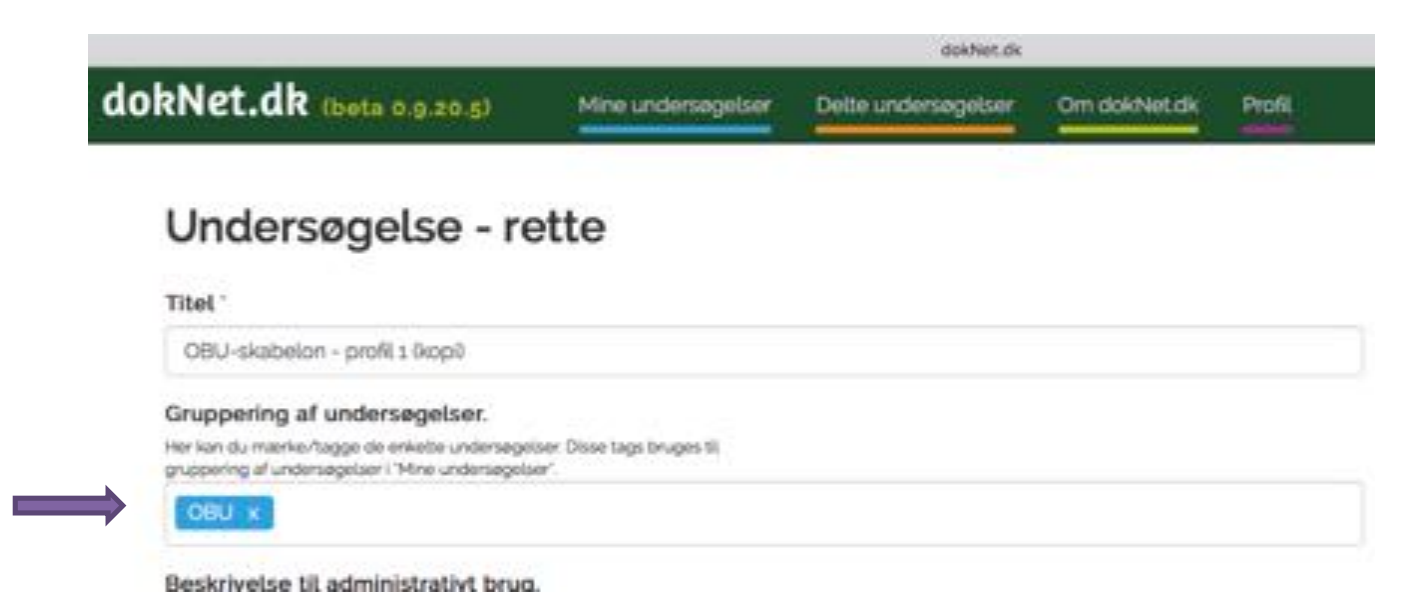

For selv at oprette en undersøgelse tryk på Mine undersøgelser og opret ny undersøgelse.

| https://doilest.do/compt                          |                                                                                                    | C C Q Lay                  |                                | \$ 8                | +      |
|---------------------------------------------------|----------------------------------------------------------------------------------------------------|----------------------------|--------------------------------|---------------------|--------|
| dokNet.dk (betave giv)                            | Dversgt Delle undersagelier Om dis het die Profi                                                                                                    | 65                         |                                | Logudid             | erse I |
| Her kan du se de undersø                          | gelser du har oprettet.                                                                                                    |                            |                                |                     |        |
| Oprist iny undersagesse +                         |                                                                                                    |                            |                                |                     |        |
| Ret undersøgelse +                                | Administrativ best-rivelse af undersagetsen                                                                                                    | Oprettet<br>Gletter0 •     | Respondenter +                 | Albe<br>beswaretser |        |
| Dansestate<br>@ @ #                               | Før og efterndanger                                                                                                    | 28/04/2018<br>128/04/2019  | Respondenter<br>ts oprettetb   | Ale bes-arelaer     |        |
| Damenikeler nyt kunsus<br>Gr 街 👹                  | For og eftermålinger                                                                                                    | 28/04/2005<br>(25/04/2005) | Respondentiar<br>To oprettet0  |                     |        |
| Testundersøgetse Ø51 Dokoet møde zolg<br>(# 12) 🕊 | For- og eftermålinger på tirjehold                                                                                                    | 30/01/2015<br>[10/03/2015] | Respondenter<br>tao oprette0   | Ale beparetse       |        |
| Programmang Bopd<br>(21-2) 👹                      | Hitlengen bruges til at måle kunsstemes progression på 4<br>målomsåder: Sundhes, ilvsmestring, kompetencer og<br>fagsgred                                                                                      | 15/05/3015<br>05/06/2016   | Respondenter<br>10 opnitteti   |                     |        |
| Admaticn<br>(21 (2) (22)                          | Evaluering af fortab måtrettet picklare og<br>aktiveringspanate ledige, hvor kursisten som<br>udgangspunkt er på ICH i 4 uger for af få hjøkto og<br>aktiverer udenset til vin udenset at user elser ordenare. | 23/03/2015                 | Respondenter<br>Szs. opretteti |                     |        |

Herefter indtastes din beskrivelse og dine spørgsmål.

| adhea = +                                                                                                    |                       |       |        | 150 | 1Cer |   |
|----------------------------------------------------------------------------------------------------|-----------------------|-------|--------|-----|------|---|
| 🗎 Insul delet de l'unique 🤄 🖗 Seg                                                                                                    |                       | \$    | 0 4    | #   | 0    |   |
| dokNet.dk (toeta v.o.p.10) Overage Deterundersageliser Ornidistretisk Profi                                                                                                    |                       | Logu  | 1(0800 |     |      |   |
| Oprettelse af ny undersøgelse                                                                                                    |                       |       |        |     |      |   |
| Tites                                                                                                    |                       |       |        |     |      |   |
|                                                                                                    | C Tibage Skoversigten |       |        |     |      |   |
| Besianveice bit administrativt brug                                                                                                    |                       |       |        |     |      |   |
| 8 I I, II II + ~ W                                                                                                    |                       |       |        |     |      |   |
|                                                                                                    |                       |       |        |     |      |   |
|                                                                                                    |                       |       |        |     |      |   |
| and a state of the strength of the state of the state of | ŧ.                    |       |        |     |      |   |
|                                                                                                    |                       |       |        |     |      |   |
| 0 1 L 1 1 1 P                                                                                                    |                       |       |        |     |      |   |
|                                                                                                    |                       |       |        |     |      |   |
|                                                                                                    |                       | 2 • 1 | 2 - 4  | -   | The  | l |

Angiv hvor vidt folk må have adgang til din undersøgelse. Hvis du vælger at dele din undersøgelse, kan dine kollegaer over hele landet få glæde af dit gode arbejde ved enten at bruge din undersøgelse som den er, eller lade sig inspirere. Til gengæld kan du glæde sig over at have adgang til andres undersøgelser.

| https://dobed.dc/ssing/res                                                                                                    | et   9, tay        | \$ 0 + f         |
|----------------------------------------------------------------------------------------------------|--------------------|------------------|
| dokNet.dk metavegale) Overage Deter undersageliser                                                                                                    | Om dokhvet.dk ProN | Log ud ( dense ) |
|                                                                                                    |                    |                  |
| Antal valgmuligheder Fudsagnsgruppenne. * ter setter de ensil valgmuligheder Fudsagnsgruppenne. Der stal vare minimum 2.0g maximum til valgmuligheder. 10                                                                                                    |                    |                  |
| [2] Titlad andre al logiere undersagetsern sporgsreål.<br>Sati manie før nos undersagetsen til spørens og anverdes af andre<br>ingere Ou beer for undersagetsen gangand: - 803 securetser)                                                                                                    |                    |                  |
| Vis specierdiagram effer besvarelse er afstudtet<br>Sprotekurstagarmet også salar obsvarelse og attere<br>Kenstörig af øssiverenen vist unsergare er insender føre<br>besærelse af at samve spogsnik er per en got metode til at<br>sammenget besæretæren figer føret her og att babatet sine<br>sat været er er som ereteren fra gammenfiker er besæretørel. |                    |                  |
| Tak for din besvaretise. 1<br>Her kan bu sinvk en sekst med bis til respondenterne. Den Vises får de her<br>personfort en seksembe                                                                                                    |                    |                  |
| 8 / 7, 12 12 10                                                                                                    |                    |                  |

Tryk til sidst på opret.

| ane a +                                                                                                    | statement in successive days and the |               | 16.215 |
|----------------------------------------------------------------------------------------------------|--------------------------------------|---------------|--------|
| Intgaari debret.de harreginees                                                                                               | C 0, 1ay                             | ☆ 6 ♣         |        |
| dokNet.dk (meta v.e.p.xe) Overset Deter                                                                                      | undersøgelsen. Om dokhet de i Profil | Log ud ( demo | 1)     |
|                                                                                                    |                                      |               |        |
|                                                                                                    | ی<br>ان                              |               |        |
| Besärtvelse af undersagelsen til eget brug<br>Dete fet in prvat og blive ble legeret, ved belog af undersegelæri men<br>ande |                                      |               |        |
| 8 / 7, 12 12 - + 10                                                                                                    |                                      |               |        |
|                                                                                                    |                                      |               |        |
|                                                                                                    |                                      |               |        |
|                                                                                                    |                                      |               |        |
|                                                                                                    |                                      |               |        |
|                                                                                                    | 4                                    |               |        |
|                                                                                                    | Opent                                |               |        |
| Ved s                                                                                                    | pargumik kan henvendelse ske 10      | -             |        |
|                                                                                                    |                                      |               |        |

Når du skal oprette deltagere trykkes på respondenter

| 🕑 🗃 Internal/delevel.del/universit                |                                                       |                                                                                                    | ED (10                                                                                     | 0 0 9.54                  |                              | ☆:白 キ #           |
|---------------------------------------------------|-------------------------------------------------------|----------------------------------------------------------------------------------------------------|--------------------------------------------------------------------------------------------|---------------------------|------------------------------|-------------------|
| lokNet.dk (neta o pzo.g)                          | Mine undersøgetser                                    | Dette undersägeldet                                                                                                    | Om dokNet of                                                                               | Profit                    |                              | Logud (else )     |
| Evaluating of FVU start                           | Ta in<br>milig                                        | Sviduel evaluering af de<br>ruppen                                                                                                    | tagere i PVUstart                                                                          | 13/03/2017<br>(6/04/2017) | Respondenter<br>la opretterb |                   |
| Evaluaring af EVU-Hatematik trin 2 6a<br>(과 순) 헬  | ppi Thiling<br>mate<br>militi<br>uada<br>uada<br>tium | äviduet evaluering af kur<br>matik tin a. Til denne un<br>uppen unge, som skal ig<br>nnelsesparate, men som<br>eligheder/manglende fi<br>e gå vildere (. | nist PVU<br>dersogelise er<br>live<br>ihar matematiske<br>avdigheder for at                | 6/03/2017<br>(5/03/2017)  | Respondenter<br>to oprettet0 |                   |
| individual sundhedsscreening - kest 0<br>(21 @ 11 | DAJ (kopi)                                            |                                                                                                    |                                                                                            | 8/05/2018<br>(8/05/2016)  | Respondenter<br>Is oprettet  | Alle tossverelaer |
| 06U-skabelon - prošils Biopé<br>IZ 순 월            | Tit inn<br>mens<br>Laose<br>hand<br>Screek<br>over    | tinduel evaluering of CB<br>store skriftsproglige van<br>brusbertov, rivis nan ve<br>ler om. Kan gerikende no<br>ommende ord. Her opgiv<br>riget new.    | U for målgruppe<br>skeligheder Kan<br>id hvad teksten<br>igle hyppigt<br>vet at skrivet ud | 29/09/2018<br>129/09/2018 | Respondenter<br>Is opretteti | Alle besvarelser  |
| OBU-skabelon - profil x Bopil                     | TE Inc.<br>meg                                        | skiduel evaluering af OB<br>store skriftsproglige van                                                                                                    | U for milligruppe<br>skeligheder Kan                                                       | 8/02/2017<br>(8/02/2017)  | Respondenter                 |                   |

Tryk herefter på **opret ny respondent** og udfyld efterfølgende med de oplysninger du skal bruge og tryk på **gem**. Systemet generer selv et brugernavn og en adgangskode, som skal bruges hver gang du og deltageren laver en måling.

| Important de la population     Important de la population     Important de la population     Important de la population     Important de la population     Important de la population     Important de la population     Important de la population     Important de la population     Important de la population     Important de la population     Important de la population     Important de la population     Important de la population     Important     Important                                                                                                    | CHC   |
|----------------------------------------------------------------------------------------------------|-------|
| dorknet.dr (mes a space)       (mes a space)       (me                                                                                                    | ē 🕆   |
| All dire u langetor<br>All dire u langetor<br>All dire u langetor<br>Martin zegondenter<br>Devender respondenter<br>Devender respondenter<br>Devender könne/Lake<br>Undernogete - Svaluering af<br>FVU-Matematik til a fangetor<br>Sanzans sekst til e-matig<br>Sanzans sekst til e-matig<br>S | tise) |
| Aller dire une legetori   Aller dire une legetori   Aller dire une legetori   Responsion   Detett, not abaotitetti   Importier respondenteri   Autoopret respondenteri   Autoopret respondenteri   Autoopret respondenteri   Besvervlaar abore/Lakke   Undersogetori - Evaluering af   PVU-Matematik trin 2 floopi   PVU-Matematik trin 2 floopi   Standard teket til e-mat, og SMS   Send mat/SMS   Uppent af sporgemikl (pdf)                                                                                                    |       |
| Allar dine u subgetor   Allar dine u subgetor   Report   Report   Densit für deboordenter   Autoopret respondenter   Autoopret respondenter   Besvereiser äbrevlukke   Undensogetse - Ensilvering af   FVU-Matematik trin 2 tilopit   Standard sekst til e-mat. og SMS   Send mat/SMS   Uspont af spongeniki (pdf)                                                                                                    |       |
| Responsive   Desst. tit. itesapassest   Importer respondenter   Autoophet respondenter   Betwarebar iktrine/Lukke   Undersogetse - Evaluering af   FVU-Matemasik trin 2 tilopil   Standard tekist til e-mail. og SMS   Send mail/SMS   Lippint af spongenikil (pdf)   Send email til respondent Sender af spongenikil (pdf)                                                                                                    |       |
| Response     Efternaves     Adgangskode *       Gestillinungendentaar     Importer respondentar     Importer respondentar       Autoopiert respondentar     E-mail     Nerne-15434       Undersogetae - Evaluering af<br>FVU-Maternalik trin 2 likepi     Motol landelinde *     Fedselistato       Standard tekst til e-mail.og SMS<br>Send mail/SMS     Send email til respondent<br>beser adgangsopyonger hou email til respondent<br>germeu.     Send smit til respondent<br>beser adgangsopyonger hou email til respondent<br>beser adgangsopyonger hou email til respondent<br>beser adgangsopyonger hou email til respondent<br>beser adgangsopyonger hou email til respondent                                                                                                    |       |
| Constitutionadordent     Merrier (subject       Importier respondenter     E-mail       Autoopret respondenter     Motol Landeloide       Undersogetse - Einsluering af PVU-Matematik trin 2 Gept     ~45       Standard tekst til e-mail og SMS     Send email til respondent       Standard tekst til e-mail og SMS     Send email til respondent       Upprint af spongsmill (pdf)     Send email til respondent                                                                                                    |       |
| Importer respondenter   Autoopret respondenter   Betworetaar äbne/fukke   Mobil landeloide *   Undersogetse - Existering af   PVU-Matematik trin 2 loopil   Standard tekst tri e-mak og SMS   Send mail/SMS   Udpinit af sporgsmilk (pdf)    Send email til respondent Sender adjangsopythinge hvs. email feat er udryct, når formuære Sender adjangsopythinge hvs. email feat er udryct, når formuære Sender adjangsopythinge hvs. email feat er udryct, når formuære                                                                                                    |       |
| Autoopret respondenter<br>Bewandsar äbne/Lukke Mobil landeliode "<br>Undensogetse - Evaluering af<br>FVU-Matematik trin 2 ticopi<br>Standard seket til e-mail og SMS<br>Send mail/SMS<br>Licport af sporgsmill (pdf) Send email 12 respondent.<br>Send mail /SMS<br>Dignet af sporgsmill (pdf) Send email 12 respondent.<br>Sende natjangsopychinger hvis email feat er udryct, nër formuaren<br>genmes.                                                                                                    |       |
| Betwornlaar Jone/Lakke     Motol landeliode "     Fedselsistito       Undensogetse - Evaluering at<br>FVU-Matemutik trin 2 (kop)     *45     Deg     Matrixed     Matrixed       Standard tekst tri e-mail og SMS     Motolenummer     Skal besvare/Gen/Jonet for besvaretse       Send mail/SMS     Send email til respondent.<br>Sonder adjangsopychinger hvis metariummer keel er uitlyidt, när formuseen<br>genmes.     Send smit til respondent<br>Sender adjangsopychinger hvis metariummer keel er uitlyidt, när formuseen                                                                                                    |       |
| Undersogetse - Evaluering af<br>PVU-Natematik trin 2 Nopil     145       Stantaki tekst til e-mak og SMS<br>Send mal/SMS     Mobilinummer       Udgont af sporgsmilk (pdf)     Send email til respondent<br>sender adgangzopublinger hus email føser er utfyldt, før formuaren<br>germes.                                                                                                    | 440   |
| FVU-Maternatik trin 2 tlopit     Mobilerummer     Status *       Standard tekst til e-mail.og SMS     Skall besvare/Genklonet for besvarelse       Send mail/SMS     Send email til respondent<br>Sende adjungszeytelinger tris, email telet er udfyld, sår formulære<br>genmes.     El Send sitte til respondent<br>Sende adjungszeytelinger tris, email telet er udfyld, sår formulære<br>formulære genmes.                                                                                                    |       |
| Standard tekst til e-mak og SMS     Skal besvare/Genäbnet for besvarelse       Send mak/SMS     El Send email til respondent.<br>Sende adjangspysninger hvis email teler er udrjud, når formuæren<br>genmes.     El Send sins til respondent.<br>Sende adjangspysninger hvis motarunnner feast er udrjud, når formuæren                                                                                                    | -     |
| Send mai/SMS Lidport af sporgsmill (pdf) El Send email tit respondent germes El Send email tit respondent germes El Send smit til respondent Ender adgergspytninger his moteriummer teak er udyid; når formuære formuære gerinnes El Send smit til respondent El Send smit til respondent                                                                                                    |       |
| Lidpont af sporgsmill (pdf) [] Send ethes tis respondent.<br>Sende adjagspychinger hus ethal fear er udyidt, när formulæren<br>gennes. [] Send adjagspychinger hus ethal fear er udyidt, när formulæren<br>formulæren gennes.                                                                                                    |       |
|                                                                                                    | te .  |
|                                                                                                    |       |
| Ved spargsmäl kan hervendelse ske til                                                                                                    |       |

Du er nu klar til progressionsmåling. For at begynde trykkes på Indtast ny besvarelse

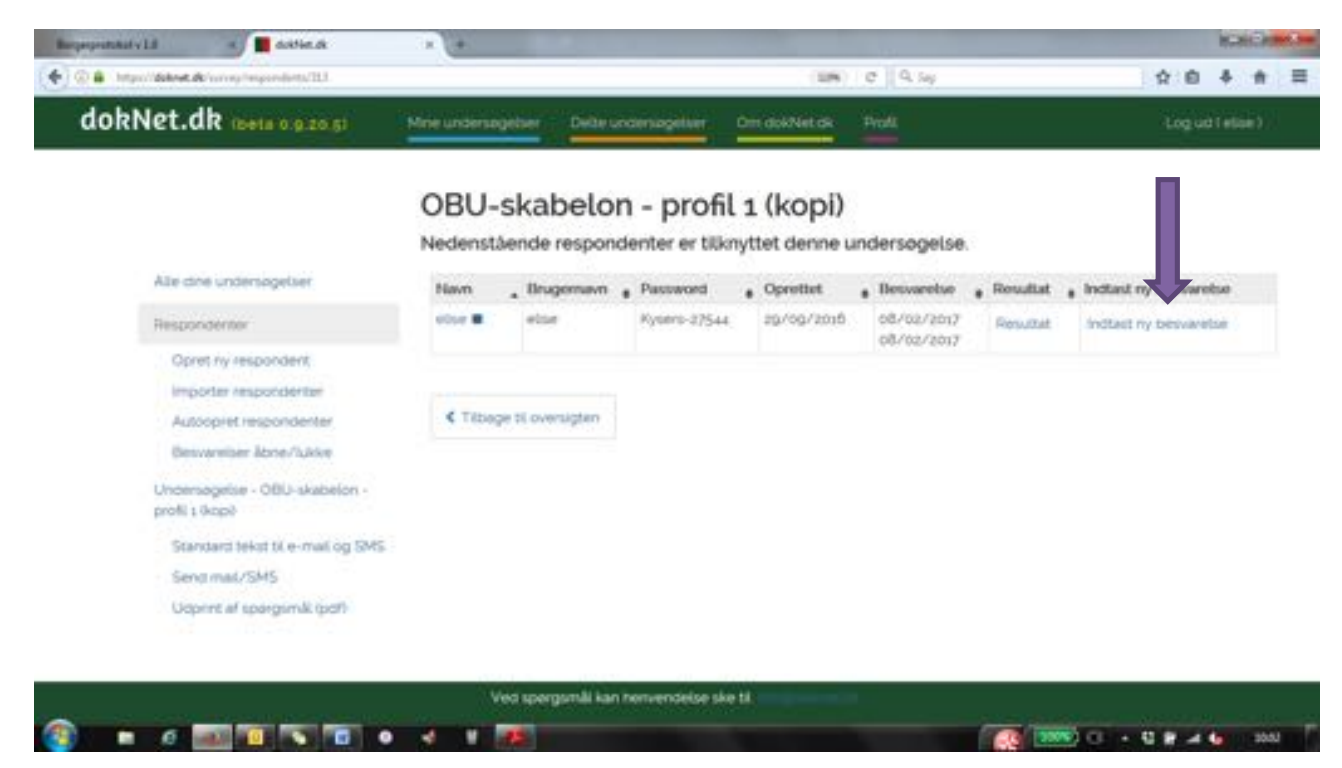

I besvarelsen angiver du, hvor enig du er i et givent udsagn.

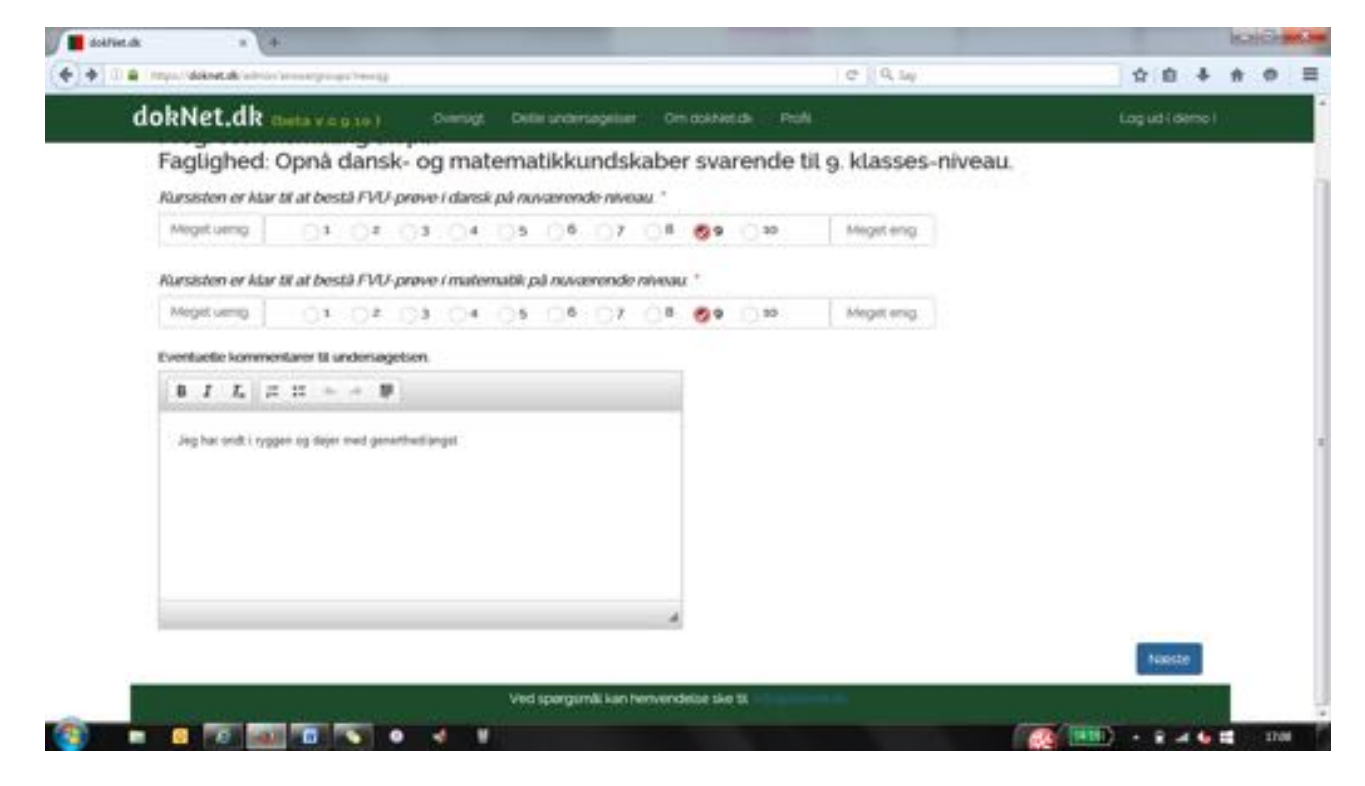

Når du har besvaret spørgsmålene, klikker du på **Se resultatet**, og følgende skærmbillede dukker op.

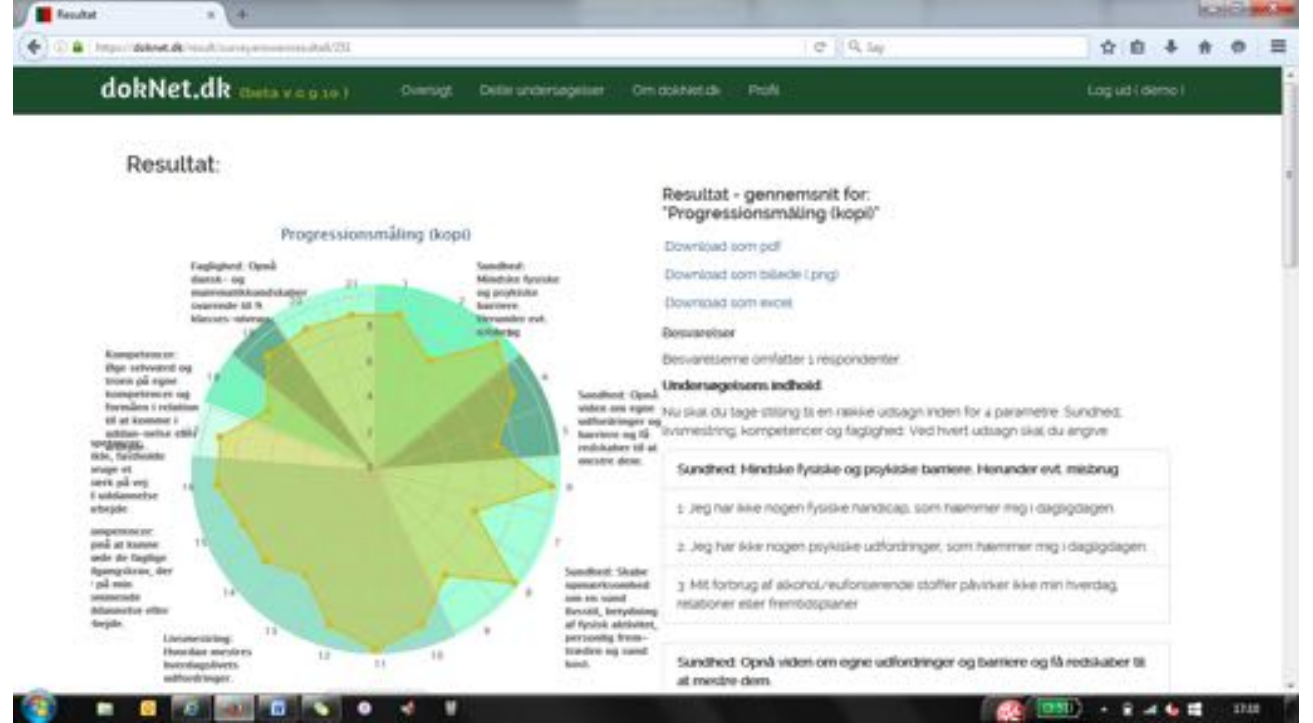

Næste gang deltageren besvarer spørgsmålene, vil man kunne aflæse evt. progression i spindet og på tallene.

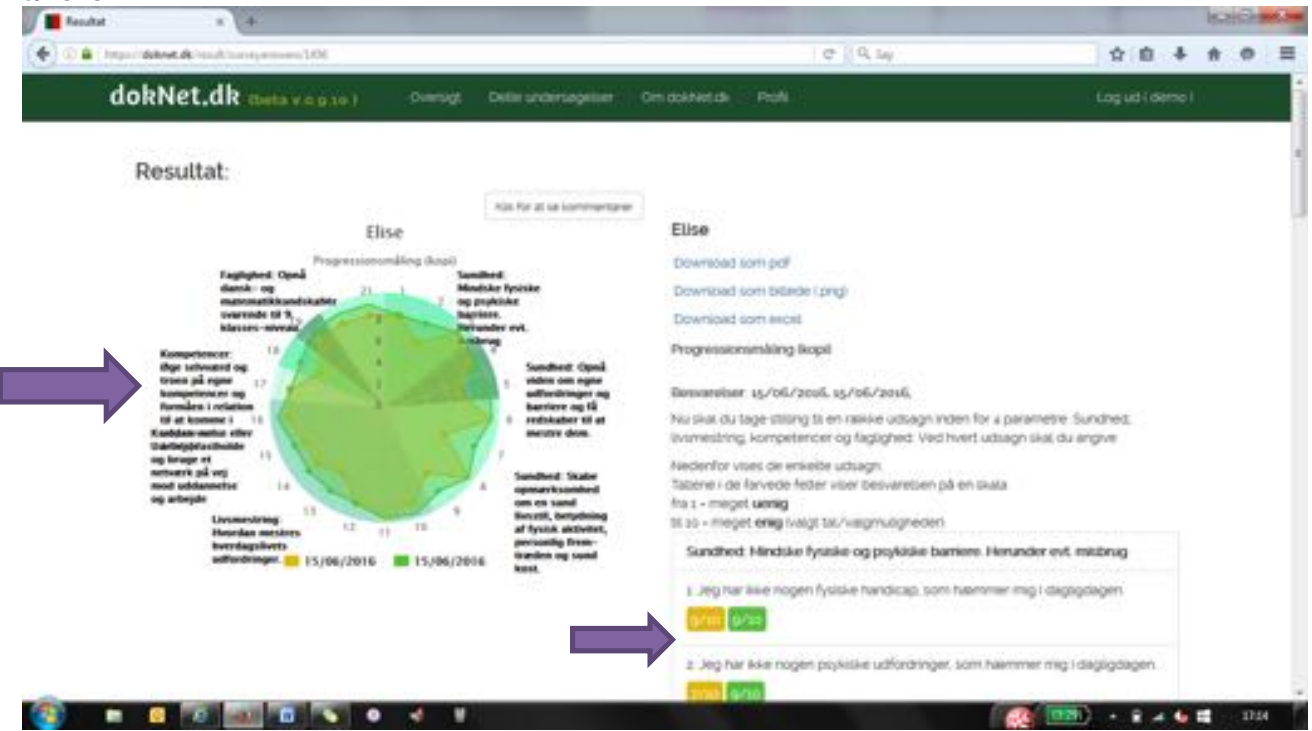

God fornøjelse 😊